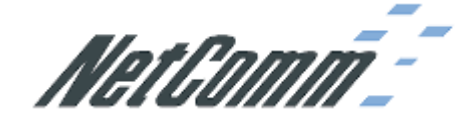

# Information

- Product Code: NB7Plus4W ADSL2+ Modem Router
- Firmware Version: 141.51.2-001
- Filename: 141.51.2-001\_fs\_kernel.bin
- Date: Tuesday, July 15, 2009

# **Upgrade Instructions**

Note: Performing the instructions below will result in a reset to the default configuration of the NB7.

- 1. Connect the computer to the LAN socket on the Modem.
- 2. Open the web browser (IE, Mozila firefox, etc) on the computer, type in <u>http://192.168.1.1</u> on the address bar, and then press **Enter**.
- 3. On the left-hand side menu, click on Management > Update Software;
- 4. On the right-hand side, click on the **Browse** button to locate the firmware to be used for the update. Select the firmware file and press **Open.**
- 5. Click **Update Software** to proceed with the upgrade. It will take a few minutes until a message shows up to indicate that the upgrade has succeeded.
- 6. Do not turn off the modem during the upgrade.

# Fixes / Changes

1. Fixed the bug of the firmware version.

# **New Feature**

1. None.

### **Outstanding / Known Issues**

1. None.